Общество с ограниченной ответственностью «КАЙТИ»

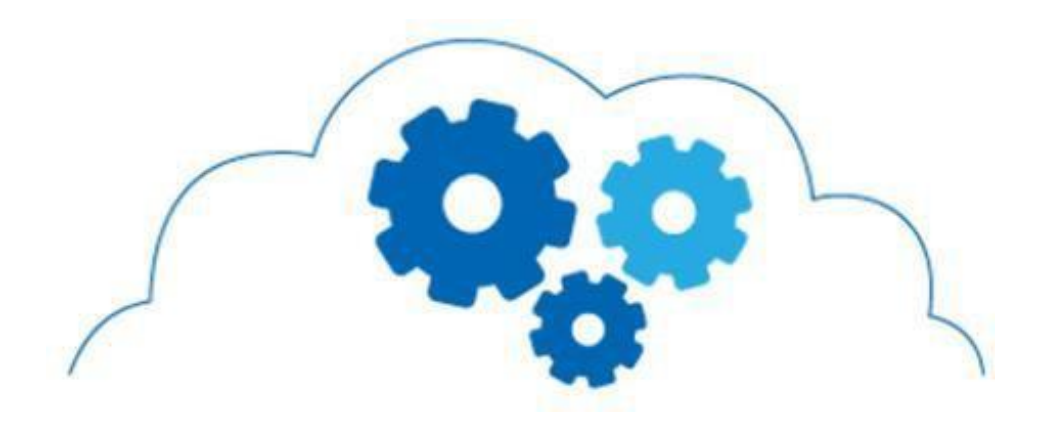

## РУКОВОДСТВО ПОЛЬЗОВАТЕЛЯ «DPH PaymentService»©

## Оглавление

| Описание Руководства пользователя                               | 3  |
|-----------------------------------------------------------------|----|
| Технические требования к платежному терминалу                   | 3  |
| Установка, настройка, обновление и удаление DPH PaymentService: | 3  |
| Установка приложения                                            | 3  |
| Первый запуск приложения. Получение банковских настроек         | 5  |
| Обновление приложения                                           | 5  |
| Удаление приложения                                             | 6  |
| Описание функциональных возможностей DPH PaymentService:        | 7  |
| Платеж                                                          | 7  |
| Отмена платежа                                                  | 8  |
| Сверка итогов и закрытие смены                                  | 9  |
| Частые ошибки и способы их устранения                           | 10 |
| 1. Не заведен в Terminal Management System                      | 10 |
| 2. Не загружены ключи                                           | 10 |
| 3. Нет подключения к банку                                      | 10 |
| Техническая поддержка и сопровождение                           | 11 |

## Описание Руководства пользователя

Руководство пользователя содержит информацию об установке, настройке, использованию, обновлению и описанию функциональных возможностей приложения **«DPH PaymentService»**<sup>©</sup>, устанавливаемого на платежный терминал подуправлением Android.

Установка любых приложений осуществляется через Магазин приложений для Android, который идет в составе Android и предустановлен на терминале.

**Внимание!** Данное Руководство пользователя предназначено для работы с платежными терминалами при соблюдении определенных технических требований.

#### Технические требования к платежному терминалу

Запуск приложения **«DPH PaymentService»**<sup>©</sup> возможен только на специальных устройствах - POS-терминалах. Терминал должен удовлетворять следующимтребованиям:

- Android версия 7 и старше;
- оперативная память не менее 2 Гб для работы приложения;
- на базе процессоров Intel x86 и ARM с архитектурой ARMv5TE и выше;
- защищенное хранилище ключей;
- принтер;
- считыватель магнитной полосы;
- считыватель EMV с контактным интерфейсом;
- считыватель EMV с бесконтактным интерфейсом.

# Установка, настройка, обновление и удаление «DPH PaymentService»©

#### Установка приложения

Установка приложения **«DPH PaymentService»** происходит через предустановленный Магазин приложений. Само приложение «Магазин приложений» идет в составе Android и является частью MDM (Mobile Device Management) системы производителя устройств.

Для начала необходимо найти и открыть Магазин приложений на рабочем столе устройства Android.

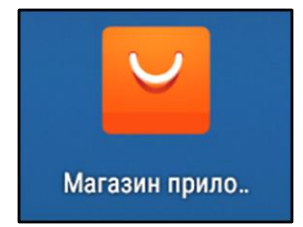

После его запуска откроется список доступных для установки приложений:

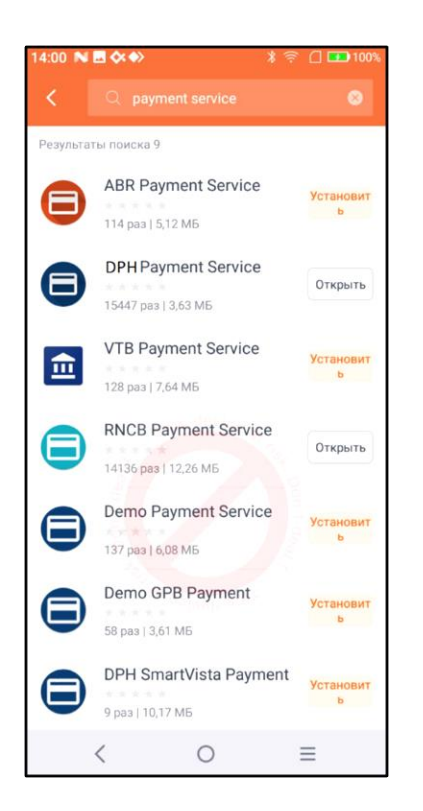

Необходимо выбрать приложение **«DPH PaymentService»**<sup>©</sup> и нажать «Установить».</sup> После установки необходимо открыть приложение **«DPH PaymentService»**<sup>©</sup> на рабочем столе устройства для проверки корректности установки.На экране должно появиться следующее окно:

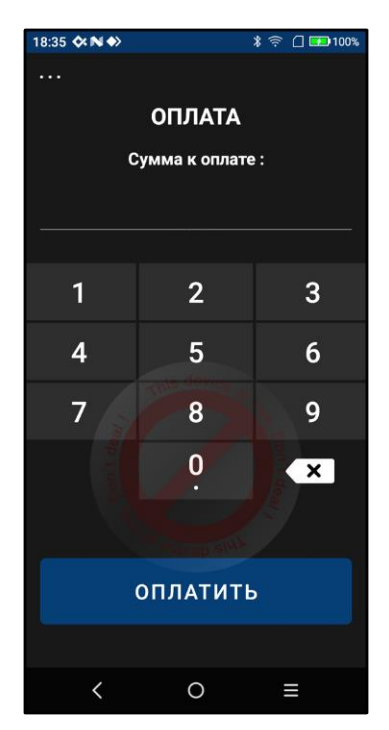

Если данное окно открылось, значит установка прошла корректно.

## Первый запуск приложения. Получение банковских настроек

При первом запуске приложения **«DPH PaymentService»**<sup>©</sup> необходимо выполнить обновление настроек терминала.

Для того, чтобы терминал начал корректно работать, необходимо получить из банка настроечные данные, Terminal ID, Merchant ID, профиль EMV ядра.

Для этого в окне приложения **«DPH PaymentService»**<sup>©</sup>, в верхнем левом углу нажать натри точки, выбрать пункт "Настройки" и в открывшемся окне выбрать пункт "Обновить конфигурацию". В случае успешного обновления настроек в окне появится код выполнения **000**.

| 16:24 🛠 N 🍑                |            | ∦ 🛜 🗋 💷 100%                                                                                                    | 16:25 🛠 N 🔶  | * 🔅           | 🗋 💶 100% | 16:25 🛠 N | ♦> \$ २० 🖬 100%       |
|----------------------------|------------|----------------------------------------------------------------------------------------------------|--------------|---------------|----------|-----------|-----------------------|
| ОПЛАТА<br>Сумма к оплате : |            | <b>KITEE</b><br>DPH Payment Service                                                                                                    |              | <br>НАСТРОЙКИ |          |           |                       |
|                            |            |                                                                                                    |              |               |          | E         | Сверка итогов         |
|                            |            |                                                                                                    | Оплата       |               |          |           |                       |
| 1                          | 2          | 3                                                                                                    | Отмена трана | закции        | 3        | ₽         | Закрытие смены        |
| 4                          | 5          | 6                                                                                                    | Настройки    |               | 6        | ((0))     | Проверка связи        |
| 7                          | 8          | 9                                                                                                    | История      | le device ar  | 9        |           |                       |
| n t de                     | 0          | ×                                                                                                    | n't de       |               | ×        | Ø         | Обновить конфигурацию |
|                            | Strap Bith | and the second second s |              |               |          |           |                       |
| оплатить                   |            |                                                                                                    |              |               |          |           |                       |
|                            |            |                                                                                                    |              |               |          |           |                       |
| <                          | 0          |                                                                                                    | <            | 0 =           | E        | <         | 0 ≡                   |

#### Обновление приложения

Обновление приложения в штатном режиме производится через предустановленный на терминале Магазин приложений.

Поддерживается два способа обновления, в ручном режиме и автоматическое. Обновление в ручном режиме аналогично первичной установки (описано в разделе «Установка приложения»)

Для того, чтобы включить автоматическое обновление необходимо зайти на вкладку «Обо мне», включить «Автоматическое обновление» и выключить «Сохранить данные» как показано на картинке:

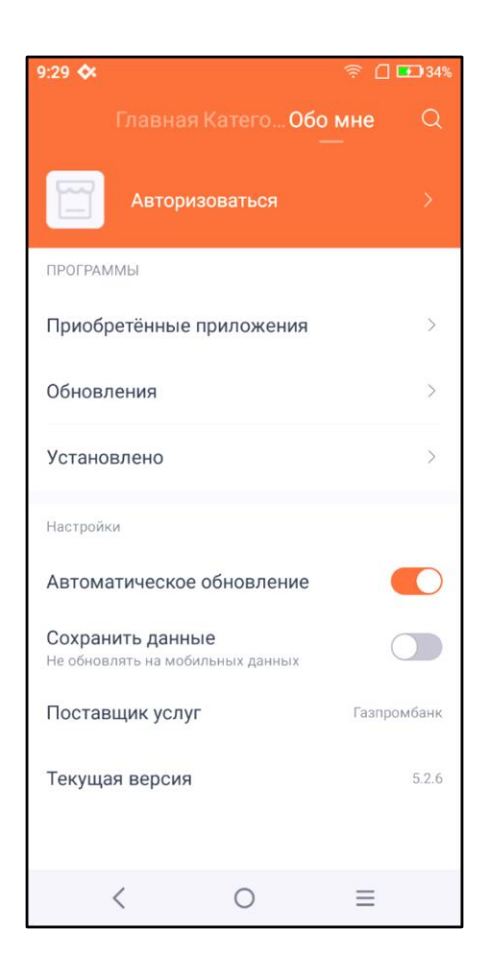

Далее необходимо перейти во вкладку «Главная», найти приложение **«DPH PaymentService»**<sup>©</sup>, открыть его и установить доступное обновление (должна быть версия не ниже 1.12.7).

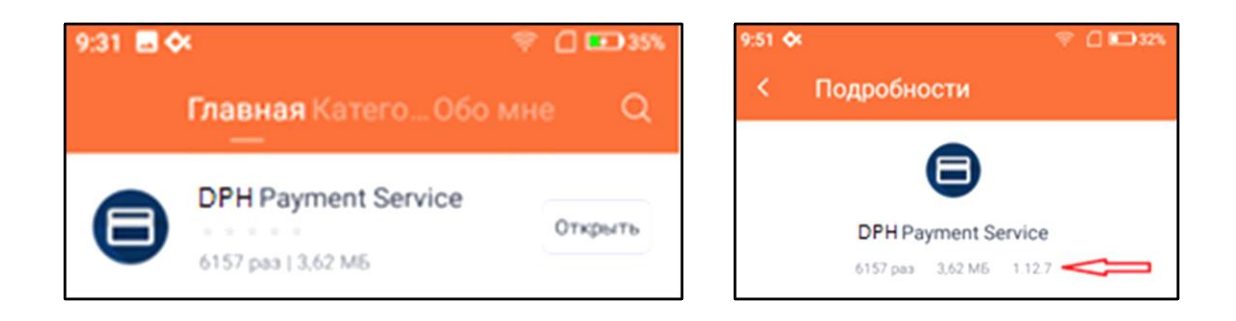

#### Удаление приложения

Удаление приложения **«DPH PaymentService»** в штатном режиме возможно только при взаимодействии с банком.

## Описание функциональных возможностей «DPH PaymentService»©:

### Платеж:

Для совершения платежа необходимо ввести сумму, на которую требуется сделать платеж, и нажать "Оплатить".

Когда на экране отобразится сообщение "Вставьте или приложите карту", необходимо использовать банковскую карту по одному из трёх доступных интерфейсов: приложить карту к бесконтактному модулю терминала, вставить карту для контактной оплаты по чипу или провести магнитной полосой.

Когда платеж будет обработан, на экране отобразится результат.

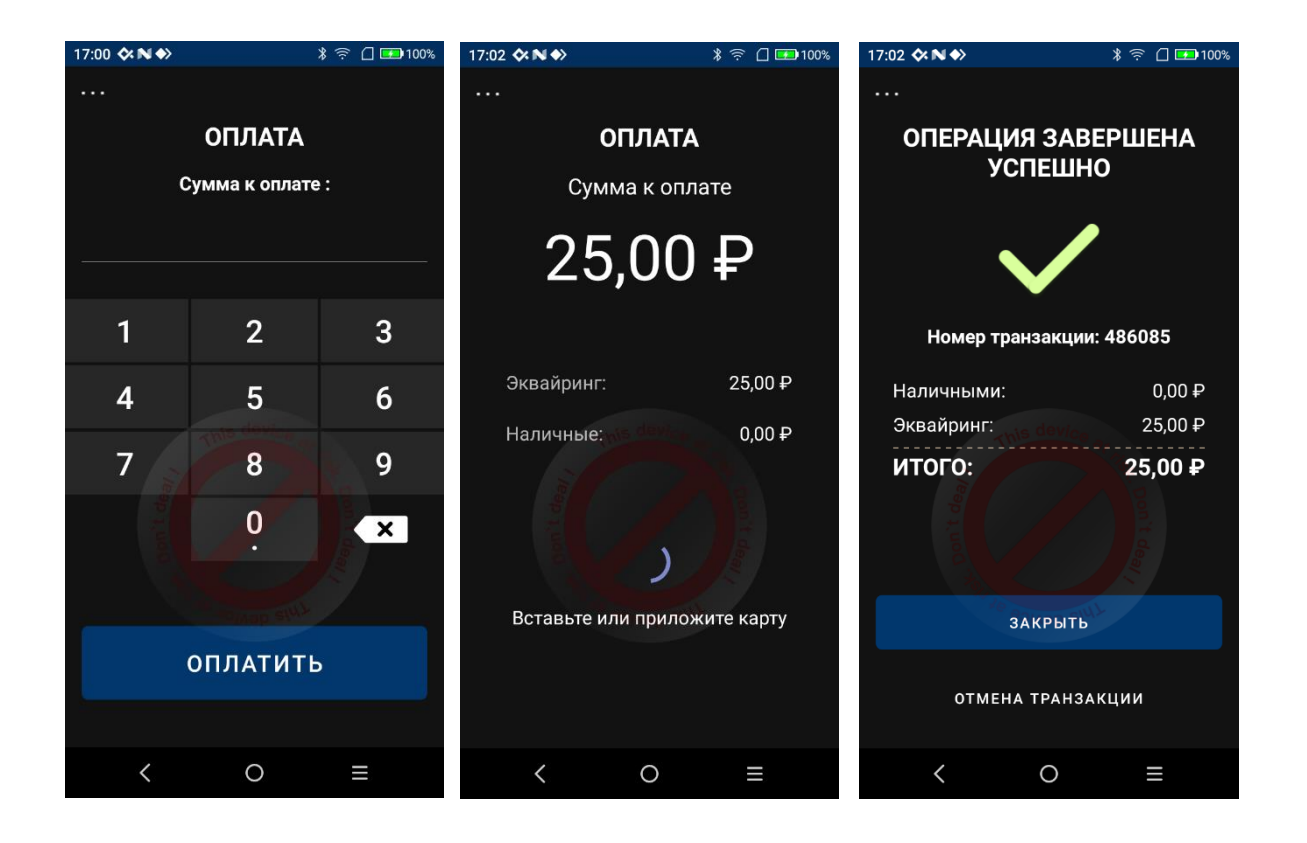

### Отмена платежа

Для отмены платежа необходимо перейти на экран отмены транзакции. После этого можно отменить последнюю транзакцию нажав на кнопку "Отменить последнюю". Либо ввести номер ссылки (RRN) транзакции и нажать на кнопку "Отмена транзакции".

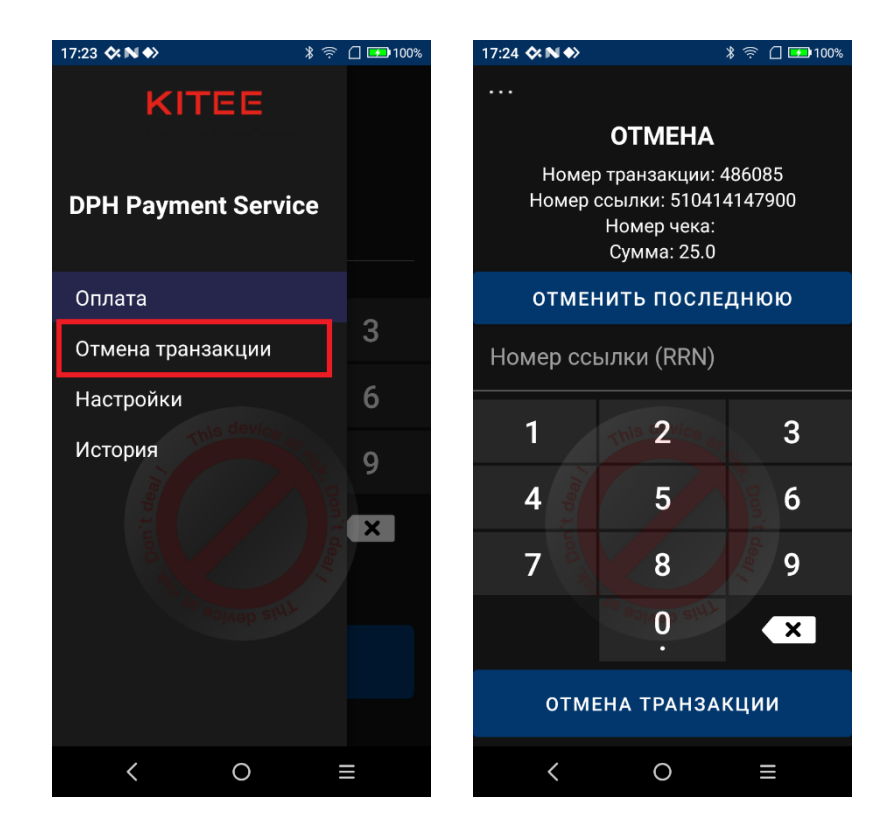

#### Сверка итогов и закрытие смены

При закрытии фискальной смены необходимо также закрывать и банковскую. Для этого необходимо перейти на экран настроек. Классический алгоритм закрытия банковской смены выглядит так:

- выполняется сверка итогов;
- выполняется закрытие смены, обнуляющее счетчик транзакций за смену в банке.

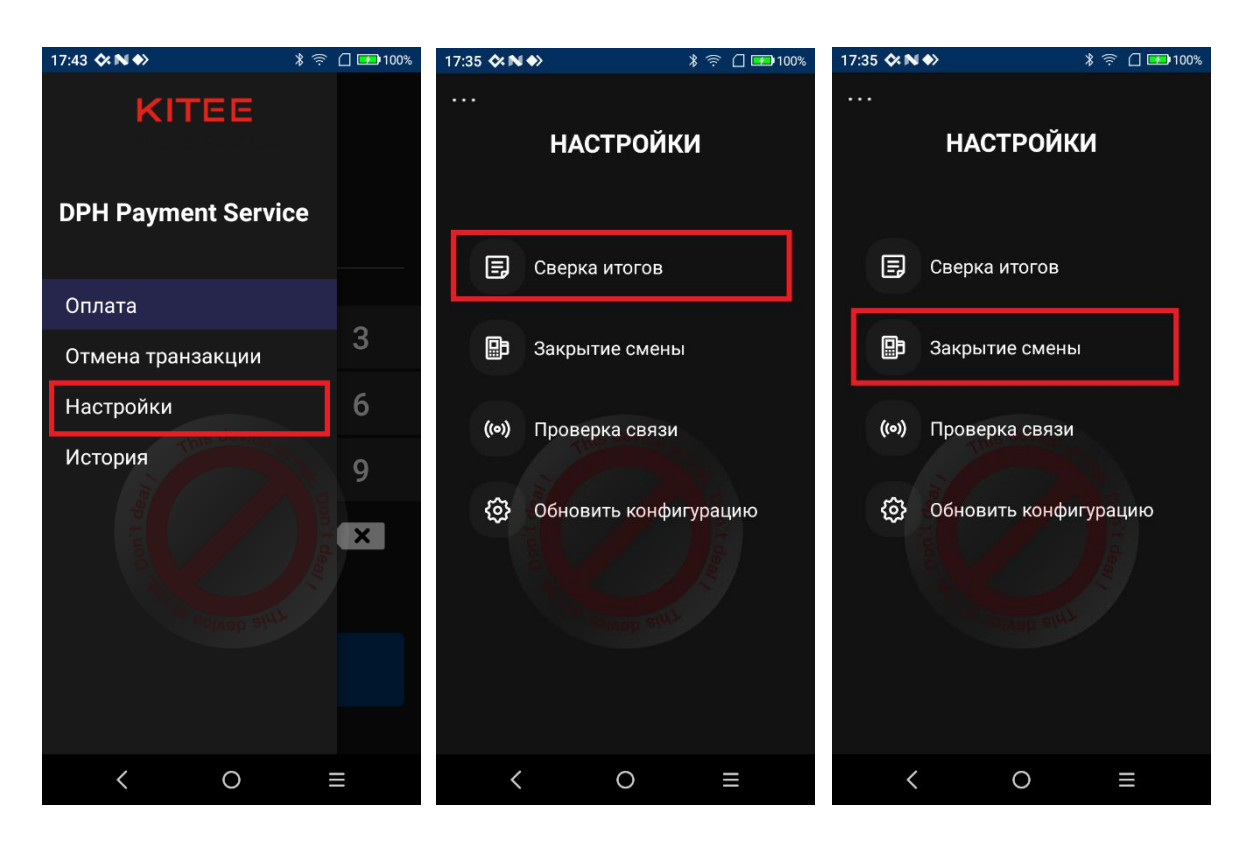

## Частые ошибки и способы их устранения

#### 1. Не заведен в Terminal Management System

Если при выполнении операции получения настроек терминал возвращает код ошибки

409. Это означает что терминал не заведен в системе параметризации.

Решение: необходимо обратиться в банк для заведения терминала. Для этого потребуется передать в банк серийный номер устройства.

#### 2. Не загружены ключи

Если во время платежной транзакции возникают ошибки **86/88/89/300/301** это свидетельствует о наличии проблем с криптографией.

Решение: необходимо выполнить обновление настроек.

#### 3. Нет подключения к банку

Если при выполнении любой операции возникают ошибки **84/507** это свидетельствует о наличии проблем с доступом к процессингу, очень вероятны проблемы со связью.

Решение: следует проверить работоспособность сети.

## Техническая поддержка и сопровождение

Сопровождение, гарантийное обслуживание, техническая поддержка и модернизация ПО **"DPH PaymentService"©** осуществляется специалистами ООО «КАЙТИ».

Время работы: понедельник-четверг с 10:00 до 19:00; пятница с 10:00 до 18:00

Юридический адрес: 111020, г. Москва, вн.тер.г. Муниципальный Округ Лефортово, ул. 2-я Синичкина, дом № 9А, строение 4, этаж 3, помещение I, комн. 18.

Сайт: <u>http://dataphone.su/</u>

Телефон для связи: +7 (495) 308-93-93

Электронная почта техподдержки: support@dataphone.su